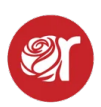

## How To Create New Admin Users in Rose

Learn How to Change Your Password and/or Add New Users (staff) in Rose

You should change your password after you login to Rose for the first time.

1. From Dashboard, go to User Maintenance within the Hamburger Menu.

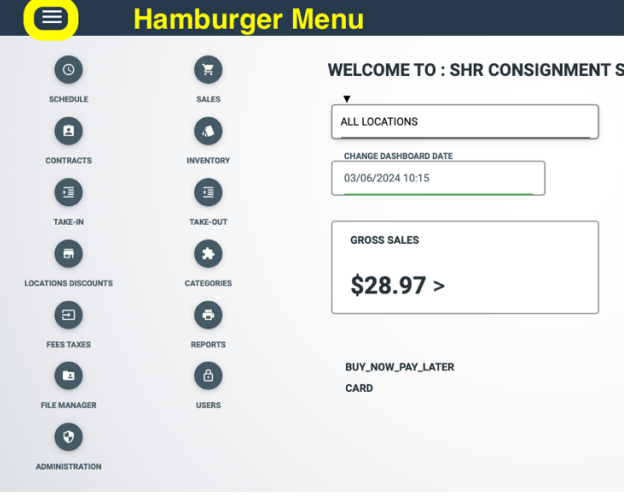

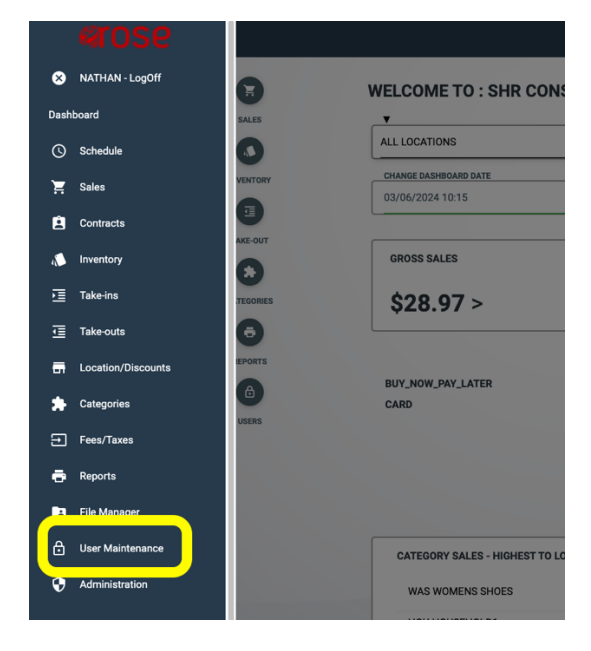

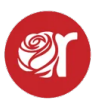

## 2. Highlight the User and click the **Alter** button (see below).

| ≡                          |                |        | USERS         |
|----------------------------|----------------|--------|---------------|
| SEARCH CREATE ALTER DELETE |                |        |               |
| USERLIST                   |                |        |               |
|                            |                |        | STAFF         |
|                            | MATT PERKINS   | MATT   | ADMINISTRATOR |
| Ø                          |                |        | STAFF         |
| Ø                          | MIKE PERKINS   | MIKE   | ADMINISTRATOR |
|                            | NATHAN PERKINS | NATHAN | ADMINISTRATOR |
| C                          |                |        | ADMINISTRATOR |
| 2                          |                |        | MANAGER       |

- 3. Click **Make Changes** to edit user restrictions, update password etc.
- 1. To create a **new user** click the **Create** button and then click **Make Changes**.
- 2. Enter the full name and username for the new user.
- 3. Enter the password for the new user. Be careful here as we don't offer a double check on your data entry.
- 4. Select the **User.Level** for the new user. Admin defaults to complete access. Manager has somewhat restricted access and so on. You can always add or remove privileges by checking or unchecking them.
- 5. To change the days they have access check or uncheck (turn off) days to limit use of Rose to certain days.
- 6. Using military time, adjust the time a user has access to Rose. 00:00\_ to 00:00\_ ensures a user has 24 hour access to Rose. To limit access to Rose within business hours, enter the start time and end time, for example: 10:00\_ to 18:30\_ for 10am to 6:30pm.
- 7. It may also be important to limit which modules a user has access to within Rose. For example, you may want to limit someone's access to the **Sales** module where sales batches are edited posted and where item sales can be made that don't pass through Square (See Single Entry button at top). You can limit what modules and **Dashboard** cards users can use by unchecking them within **User Administration** and clicking save changes. Watch the video below to learn how about **User Administration**.
- 8. When finished editing or adding a user, make sure to click Save changes.